# ACADEMIC TECHNOLOGIES (ITS)

Work toward greatness.

## TUTORIAL

## EDITING CONTENT

This tutorial will show you how to edit content blocks in your ePortfolio pages.

http://www.help.pace.edu PLV: 914 773 3338 NYC: 212 346 1583

1. Log in to <u>https://eportfolio.pace.edu</u> with your Pace username and password.

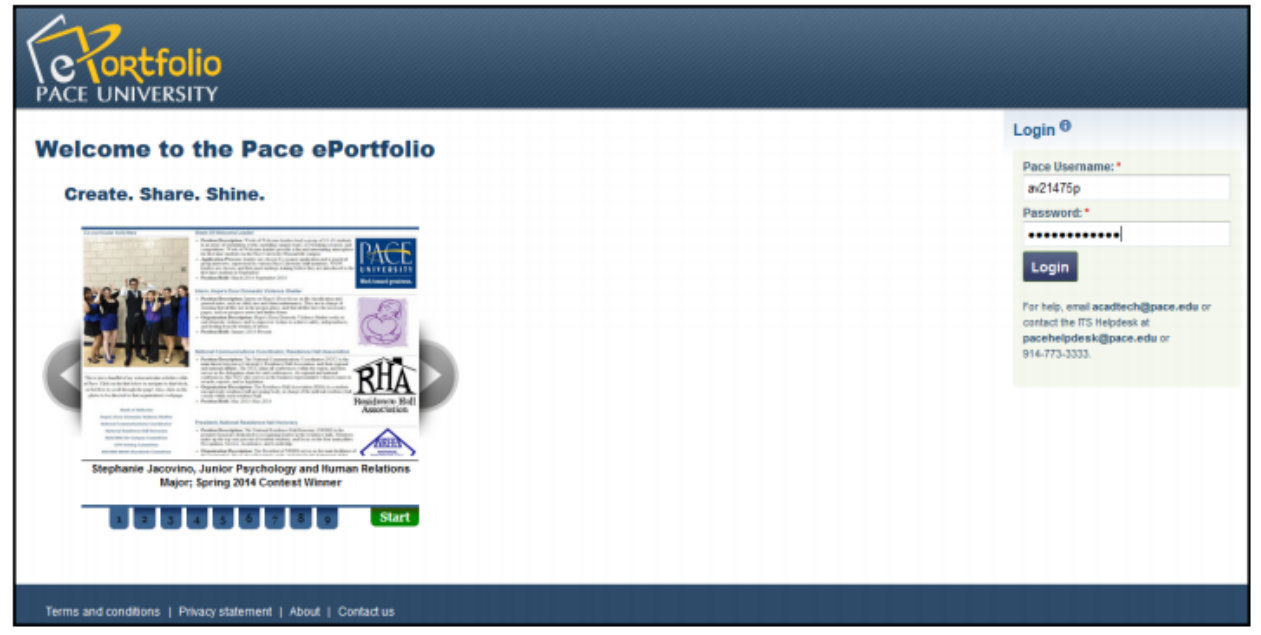

2. Click My ePortfolio.

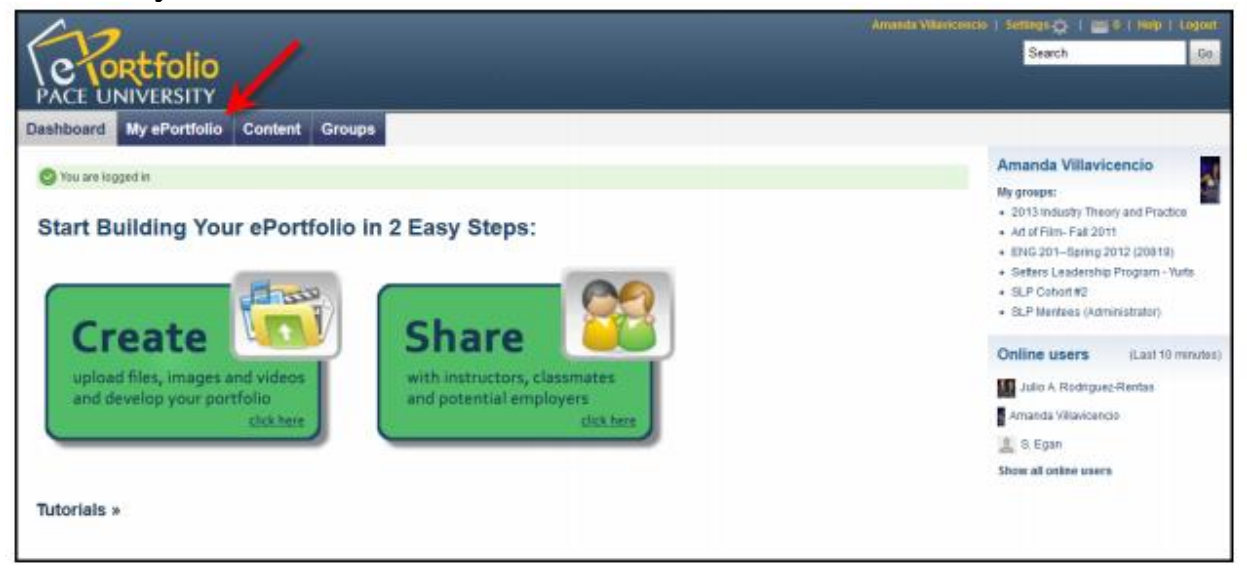

Last Updated: August 19, 2015 Acadtech@pace.edu <u>www.pace.edu/digitaltoolkit</u> 914 773-3333 (ITS Help Desk) 914 773-3664 (Office) ACADEMIC TECHNOLOGIES (ITS)

#### Work toward greatness.

### TUTORIAL

3. Under the **Pages** sub-tab, select the gray pencil icon, next to the desired page where you wish to edit.

| Dashboard My ePortfolio Content Groups                                                                                   |                         |
|----------------------------------------------------------------------------------------------------|-------------------------|
| Pages Collections Shared by me Shared with me Export Import                                                              |                         |
| Pages                                                                                                    | Create page Copy a page |
| Search: Title, description, tags 💌 Search                                                                                |                         |
| Dashboard page<br>Your dashboard page is what you see on the homepage when you first log in. Only you have access to it. |                         |
| Profile page<br>Your profile page is what others see when they dick on your name or profile pidure.                      |                         |
| Academic Materials                                                                                                    |                         |
| Co-curricular /Extracurricular Activities                                                                                |                         |
| Resumé                                                                                                    | / <u>i</u>              |
| Showcase                                                                                                    | / <u>i</u>              |
| The Amanda Show                                                                                                    | / <u>î</u>              |
| Travel / Future Plans                                                                                                    | 1                       |
| 8 results                                                                                                    |                         |

4. Click the settings icon "<sup>1</sup>" in the corner of the content box you wish to edit.

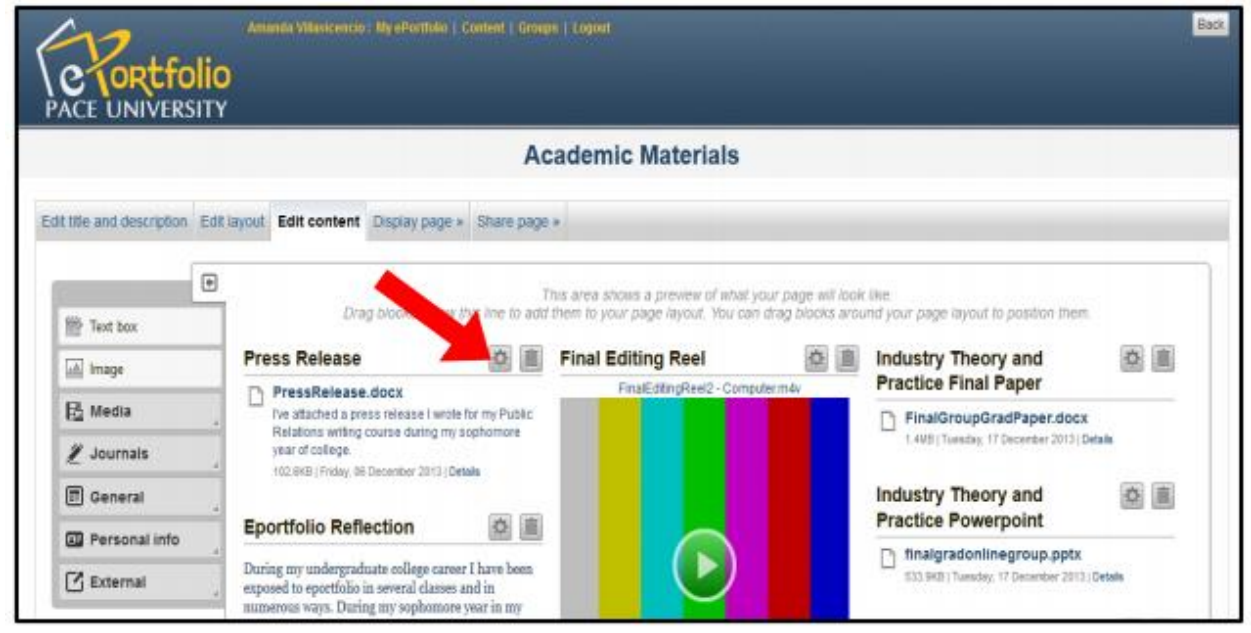

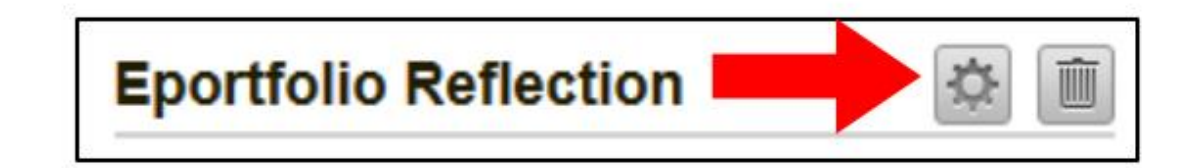

# ACADEMIC TECHNOLOGIES (ITS)

### Work toward greatness.

# TUTORIAL

5. A dialog box will appear allowing you to edit your content. Click **Save** when finished.

| Text box: Configure                                                                                                    | ×                                                                           |
|----------------------------------------------------------------------------------------------------|-----------------------------------------------------------------------------|
| Block title                                                                                                    |                                                                             |
| Text box                                                                                                    |                                                                             |
| Block content                                                                                                    |                                                                             |
| B Z U AN   <u>A</u> + ♥ +   E Ξ Ξ   - ♥ <u>Z</u> <i>J</i>   => ⊕   == □                                                                                                    |                                                                             |
| ク や   注   三 回   4 元 子   九 示 ヤ   三 田   X 私 私 私                                                                                                    |                                                                             |
| Font Family • Font Size • Paragraph •                                                                                                    |                                                                             |
|                                                                                                    |                                                                             |
|                                                                                                    |                                                                             |
|                                                                                                    |                                                                             |
| Dett                                                                                                    |                                                                             |
| Fain, p<br>Use content from another text box                                                                                                    |                                                                             |
| Tags                                                                                                    |                                                                             |
| Show my tags                                                                                                    |                                                                             |
|                                                                                                    |                                                                             |
| Enter comma-separated tags for this item, items tagged with 'profile' are displayed in your sidebar.                                                                                                    |                                                                             |
| Attachments                                                                                                    |                                                                             |
| No files found                                                                                                    |                                                                             |
| My files Group files Institution files Site files                                                                                                    |                                                                             |
|                                                                                                    |                                                                             |
| Upload file Type: The file I am attempting to upload is my own or I have express permission to reproduce and/or distribute this item. My also adheres to the terms and conditions outlined on this site. | use of this file does not breach any local copyright legislation. This file |
| File Browse. No files selected. (Maximum upload size 23.8ME)                                                                                                    |                                                                             |
| A there                                                                                                    |                                                                             |
| Name Description                                                                                                    | There                                                                       |
| Art of Film - Fall 2011                                                                                                    | ings                                                                        |
| - English Essays                                                                                                    |                                                                             |
| mane imane imane files                                                                                                    |                                                                             |
| ningen and integrates                                                                                                    |                                                                             |
| Learning Community - Fail 2010                                                                                                    |                                                                             |
| Download folder content as a zip file                                                                                                    |                                                                             |
| Retractable                                                                                                    |                                                                             |
| 8                                                                                                    |                                                                             |
| Select to allow this block to be retracted when the header is clicked.                                                                                                    |                                                                             |
| Automatically retract                                                                                                    |                                                                             |
| Select to automatic this block.                                                                                                    |                                                                             |
| Save Remove                                                                                                    |                                                                             |
|                                                                                                    |                                                                             |

| My Notes:                        |                                                    |
|----------------------------------|----------------------------------------------------|
|                                  |                                                    |
| Last Updated:<br>August 19, 2015 | Acadtech@pace.edu<br><u>www.pace.edu/digitalto</u> |